# What is the status of my invoice?

The Accounts Payable (Invoice)-On Line Web Center, located on the NJDOT Intranet will provide you with information on the status of your invoice.

## Access the NJDOT Intranet (<u>http://njdotintranet.njdot.lan/</u>) then navigate to "Others"

| Employee Intranet provide                                                                                                    |                                                                                                    | Desimilations: Disno Golferer: Brancetti<br>Inces  16007 Inserier  16240in  Factoria   Tartoia   Factoria   Terraria                                                                |
|----------------------------------------------------------------------------------------------------|----------------------------------------------------------------------------------------------------|----------------------------------------------------------------------------------------------------|
| New Jersey Department of Transportation                                                                                                    |                                                                                                    |                                                                                                    |
| інтаннатий) Авантіліа Осиманивит. Вілавові Ромав Алми. И Аклабичент∕ Ромова і Темнина Беліка. Токцят Осцет<br>то Осимилітся Виконся: Виконся: Вакстика Басстика Бассаліон з 5тинонкося: Арміснікися: Арміснікися:                                                                                                    |                                                                                                    |                                                                                                    |
| NEWS AND EVENTS                                                                                                    | Calling The Take Your Child To Work Day Committee Needs Your Help!                                                                                                    | QUCKLINKS<br>Demotrantis/Dathere Sett 011                                                                                                    |
| Collection for Prom Covers, Formal Descess and Junior Desces<br>Counses, Utable Throat Noting, Value<br>Win If neg of under boolectic two are approvated (and sundered) From Covers, Firmal Dessas and Junior Desses for Austints in preparation for Proma, Dissuestions and Dences to be held<br>in the Syring of 2020. Conditions will be given to vehicle so one of these in need. Please Elice Hans for additional information and employees to contant.                                                                                                    | The Committee is looking for balary to control taked goods for our monthly bake sales. Intersaded peaks E mult to PVCTVI3880stril.gov. Drive we reache your carety will contact you with<br>the sale schedule and you can choose which sale you would like to bake for .3) Contributions are Appreciated. There you                                                                                                    | Newholdse (Select Dro V)<br>Technology Review (Select Dro V)<br>Linke for the done drop down merus will so work if populy booker arthrops is a stillated.                           |
| Take Your Child To Work Day Bake Sale<br>Wernsday, Remary 1211-1850 an to 1150 an, EU Loopy                                                                                                    | The Distribution of the State of the State of the St      | APPLICATIONS " Collins: #FRENE APRWS COTTAGE SPANES CATE STATE CONTAGE AVECTOR SHOLSON WORKPLACE SUPPORT                                                                            |
| HUDOT Annual Transportation Research Board (TRB) Receip Discussion     Transport Extrany128     Not instrumentation     Additional Information                                                                                                    | NJD0T Bowling Lasgue Beginning its 60th season more station of the control of the control of the |                                                                                                    |
| Burcass of Research Teck Table MeasureMitry's Learch is KI and Beyond Trackage, Reinary 20th 1320 PM Auth-Purpese Rom To offeed Please Rigitizer New                                                                                                    | PEDE Procession Caldo Book                                                                                                    |                                                                                                    |
| NLECC Churchable Chimpings                                                                                                    |                                                                                                    | Dence Surpus<br>Datasytak-Parisou, 110<br>Parasetak-Parisou, 120<br>Puramak-Nau, 20<br>Purama<br>Cata Visan Lonamas<br>Surp Data State                                              |
| Mcrosoft Teams Training<br>The Tire the accound Microsoft to provide a training to all D0T gersonnel interested in learning to navigate Microsoft Teams. Microsoft Teams is the hub for team collaboration in Office 365<br>that intergrates the popular contraction and available on LMS.<br>Additional Momentain<br>Teaming Schedule                                                                                                    | As 4 April 1219/he PMENS Support  As 4 April 1219/he PMENS Support  As 4 April 1219/he PMENS Support Tetal Process from the "PMENS Support project.  CLICK HERE for a guide is the Support Tetal Process from the "PMENS Support project.                                                                                                    | Donarsmit leavin<br>Bronoto Asmanuzin<br>Evanuzi Alkars<br>Paristi Lan Bournis<br>Estaturur Lonartova<br>Sintoua Bistoarto<br>Kan Donarsmit<br>Van Dona<br>Gastru artos Bistoartova |
| ID Reserval The Division of kimeri Resources to settery/setting-requires Employees De for those that have or vill apple by Desember 31d, 2020. Debie, times, location and indivisions are provided bullow.                                                                                                    | New Yolf Directory - updated as of 0//19/2019<br>For updates and information regarding the Experiment's transition to Yolf, please see under the Wonglace Support section of the homesage. For Quick reference please call 6094692404<br>Antimode Internation                                                                                                    | Lissun<br>Viceo Comprehises<br>Marca Roby<br>Wachurgh<br>Nor Executed                                                                                                    |
| Instructionse -YOU MIST FEST CONTEXT VOIR DESCRIPT. COORDINATION TO GETAIN AN ID REDEMAN APPLICATION. Your cepted to and two forms at "UNEUPRED Asserbable<br>Contentiation": Both Asserbable application: a content to used "Please are attachment.<br>Content or application a content to used "Please are attachment.<br>Content or application: a content to used "Please are attachment.<br>Content or application: a content to used "Please are attachment.<br>Content or application: a content of the application and "Asserbable Exploration" to: Namen Resources MOB 2nd Floor Oubling #2028N<br>Instrumentation content of Representation and "Asserbable Exploration" to: Namen Resources MOB 2nd Floor Oubling #2028N<br>Instrumentation content of Representation and the Please are read and and a state Device #2028N<br>Instrumentation content of Representation and and and and and and and and and an | Am In Am Thesk You'll You Am In Am Thesk You'll You Am In Am Thesk You'll You Am In Am, The Varies Society Food Parity N2001 assports strough our December Food Drive. This yeer N2001 enginees danaled 1,331 pounds of food, demonstrating N2001's Commitment to Committee. Additional information                                                                                                    | Account Tel O Procedura o<br>Communitive or Tunios<br>Companyer Davis or Tunios<br>Companyer Davis Stantis or Tuniores on Remons                                                    |
| Launa<br>Tuesse, Junuy 190<br>Websesty, January 200<br>Tuessey, Review 289                                                                                                    | NJ Transportation Research Ideas<br>Solumit more index                                                                                                    |                                                                                                    |

#### **Click on Special Reports**

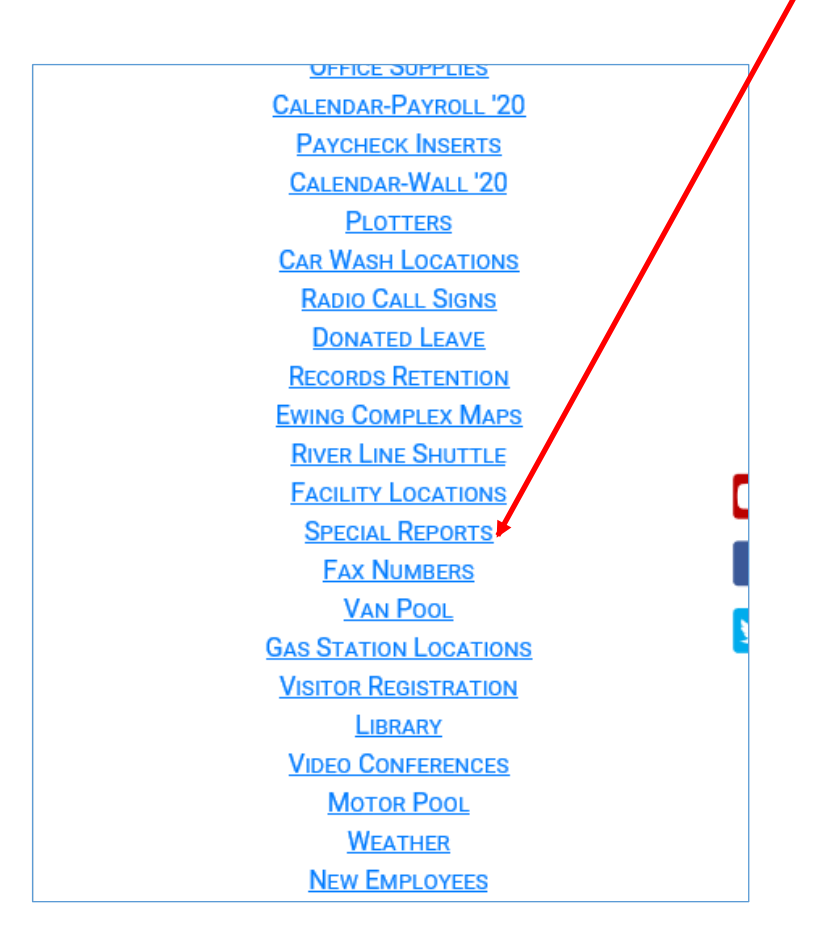

#### **Click on Accounting**

**Report Topics Currently Available** 

#### Welcome to the IT Special Reports Center

Good Morning Currently Not Logged In. Today is Wednesday, January 22, 2020 (8:51:36 AM).

This Report Facility is designed to enable All Users access to a variety of information from a Central Launch location. The various Special Reports are organized within Topics. Then further subdivided into Sub Topics.

<u>To View a Special Report</u> 1) Select a Special Report Topic from the list shown below. 2) Then Select the Special Report desired.

In the year coming, more and more reports will be made available online to help make Information more readily available.

Select the Topic that is a interest. Once selected, all of the reports available under this topic will be displayed.

ACCOUNTING
 ACCOUNTING
 ADMINISTRATION
 MYDOT
 PROCUREMENT
 REMEDY

#### Click Once On Accounts Payable (Invoice) On Line Web Center

|                                                                                                    |                                                                                   | Selected Topic Reports Available                                                                                                    |                                                                       |
|----------------------------------------------------------------------------------------------------|-----------------------------------------------------------------------------------|----------------------------------------------------------------------------------------------------|-----------------------------------------------------------------------|
|                                                                                                    | You h                                                                             | ave Selected Topic: (ACCOUNTING)                                                                                                    |                                                                       |
| (                                                                                                    | Good Mo                                                                           | rning Currently Not Logged In. Today is Tuesday, November 01, 2016 (11:03:33                                                                                                    | AM).                                                                  |
| This Report Facility is designed to enable All Users access to a variety of information from a Central Launch<br>location.<br>The various Special Reports are organized within Topics. Then further subdivided into Sub Topics. |                                                                                   |                                                                                                    |                                                                       |
| -                                                                                                    | 1) Select                                                                         | the Special Report from the Details List below.                                                                                                    |                                                                       |
|                                                                                                    | In the yea<br>available                                                           | ar coming, more and more reports will be made available online to help make Infor                                                                                                    | mation more redily                                                    |
|                                                                                                    | In the yea<br>available<br>Action                                                 | ar coming, more and more reports will be made available online to help make Infor<br>Report Title                                                                                                    | mation more redily <u>Date</u>                                        |
| <u>A</u>                                                                                                    | In the yea<br>available<br>Action<br>Group:                                       | ar coming, more and more reports will be made available online to help make Infor<br><u> Report Title</u><br>ACCOUNTING / Accounts Payable                                                                                                    | rmation more redily<br>Date                                           |
| <u>A</u>                                                                                                    | In the yea<br>available<br>cction<br>Group:                                       | Report Title<br>ACCOUNTING / Accounts Payable<br>Accounts Payable (Invoice) - On Line Web Center                                                                                                    | mation more redily<br>Date<br>5/9/2002                                |
| A<br>0<br>0                                                                                                    | In the yea<br>available<br>cction<br>Group:<br>i)<br>i)                           | Report Title ACCOUNTING / Accounts Payable (Invoice) - On Line Web Center Accounts Payable Reports                                                                                                    | Date<br>5/9/2002<br>2/27/2008                                         |
| A<br>0<br>0<br>0                                                                                                    | In the yea<br>available<br>Group:<br>()<br>Group:                                 | Report Title ACCOUNTING / Accounts Payable Accounts Payable (Invoice) - On Line Web Center Accounts Payable Reports COF Manager                                                                                                    | Date<br>5/9/2002<br>2/27/2008                                         |
| A 0 0 0                                                                                                    | In the yea<br>available<br>Contine<br>Group:<br>D<br>Group:<br>D                  | Report Title ACCOUNTING / Accounts Payable Accounts Payable (Invoice) - On Line Web Center Accounts Payable Reports COF Manager COF Manager Search Form                                                                                                    | Date<br>5/9/2002<br>2/27/2008<br>4/19/2006                            |
| A 0 0 0 0                                                                                                    | In the yea<br>available<br>Group:<br>()<br>Group:<br>()<br>Group:<br>()<br>Group: | Report Title ACCOUNTING / Accounts Payable Accounts Payable (Invoice) - On Line Web Center Accounts Payable Reports COF Manager COF Manager Procedures                                                                                                    | Date<br>5/9/2002<br>2/27/2008<br>4/19/2006                            |
|                                                                                                    | In the yea<br>available<br>Cction<br>Group:<br>()<br>Group:<br>()<br>Group:<br>() | Report Title ACCOUNTING / Accounts Payable Accounts Payable (Invoice) - On Line Web Center Accounts Payable Reports COF Manager COF Manager Procedures Accounting - Auditing Procedures                                                                                    | Date<br>5/9/2002<br>2/27/2008<br>4/19/2006<br>11/20/2003              |
| A 0 0 0                                                                                                    | In the yea<br>available<br>Contine<br>Group:<br>()<br>Group:<br>()                | Report Title ACCOUNTING / Accounts Payable Accounts Payable (Invoice) - On Line Web Center Accounts Payable Reports COF Manager COF Manager Search Form                                                                                                    | Date<br>5/9/2002<br>2/27/2008<br>4/19/2006                            |
| A . a a . a . a a                                                                                                    | In the yea<br>available<br>Group:<br>()<br>Group:<br>()<br>Group:<br>()<br>()     | Report Title ACCOUNTING / Accounts Payable Accounts Payable (Invoice) - On Line Web Center Accounts Payable Reports COF Manager COF Manager COF Manager Search Form Procedures Accounting - Auditing Procedures Accounting - Auditing Procedures - PowerPoint Presentation | Date<br>5/9/2002<br>2/27/2008<br>4/19/2006<br>11/20/2003<br>1/15/2004 |

#### Enter Search Criteria And Click On Process Request

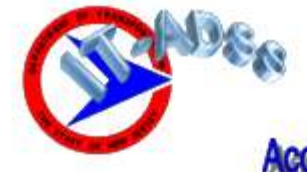

Division of Accounting Bureau of Auditing Accounts Payable (Invoice) Search

Accounts Payable Invoice Status Search Form

This Web Application is designed to provide the ability to find the *Current Status* of an Accounts Payable (Invoice) and/or information about past completed Accounts Payable (Invoices).

To View an Accounts Payable (Invoice)

Enter as Much Information as you know about your request.
 Click the *Process Request* Button or Press the *Enter* Key to obtain your information.

| Enter Any Known<br>Information | Enter Search Criteria |
|--------------------------------|-----------------------|
| Reference Number               | (i.e. 2002-01808)     |
| Vendor Reference               | (i.e. AMBOY)          |
| Type of Invoice                | (i.e. CONSTRUCTION)   |
| Description                    | (i.e. MIDDLESEX)      |
| Date In Department (Or Range)  | Between               |
| Original Amount (Or Range)     | Between               |
|                                | Process Request       |

Vendor Reference is the Vendor Name. Note that it will bring you back every invoice that is related to that vendor.

Date In Department: Use the exact date or a range

NO COMMAS PLEASE when using the Original Amount. Put in the exact amount or a range.

#### Example Of A Search Using An Exact Amount

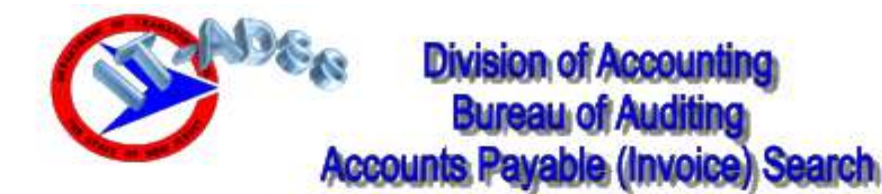

Accounts Payable Invoice Status Search Form This Web Application is designed to provide the ability to find the Current Status of an Accounts Payable (Invoice) and/or information about past completed Accounts Payable (Invoices). To View an Accounts Payable (Invoice) 1) Enter as Much Information as you know about your request. 2) Click the Process Request Button or Press the Enter Key to obtain your information. Enter Any Known Enter Search Criteria Information Reference Number (i.e. 2002-01808) Vendor Reference (i.e. AMBOY) Type of Invoice (i.e. CONSTRUCTION) V Description (i.e. MIDDLESEX) Date In Department (Or Range) --Between--9094.61 Original Amount (Or Range) --Between--Process Request

#### This Search Returned One Record – Click On View

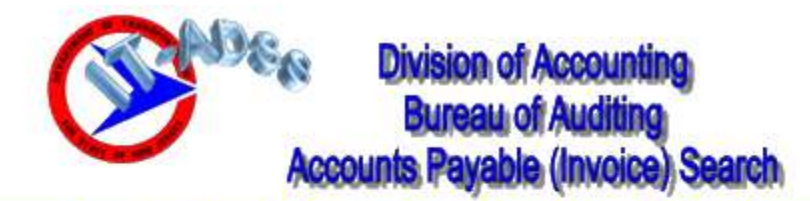

Accounts Payable Invoice Status Search Form (Listing)

(1) Possible Invoice Result for Requested Search Criteria Identified

\* To View a Detailed Status of a listed Invoice, (Press the Details View Link)

| Reference # | Vendor                   | Description                  | Date In   | Original Amount Details |
|-------------|--------------------------|------------------------------|-----------|-------------------------|
| 2017-00734  | PARSONS BRINCKERHOFF INC | AGREE: 2002PM33 AD: 08/29/02 | 7/11/2016 | 9,094.61 View           |

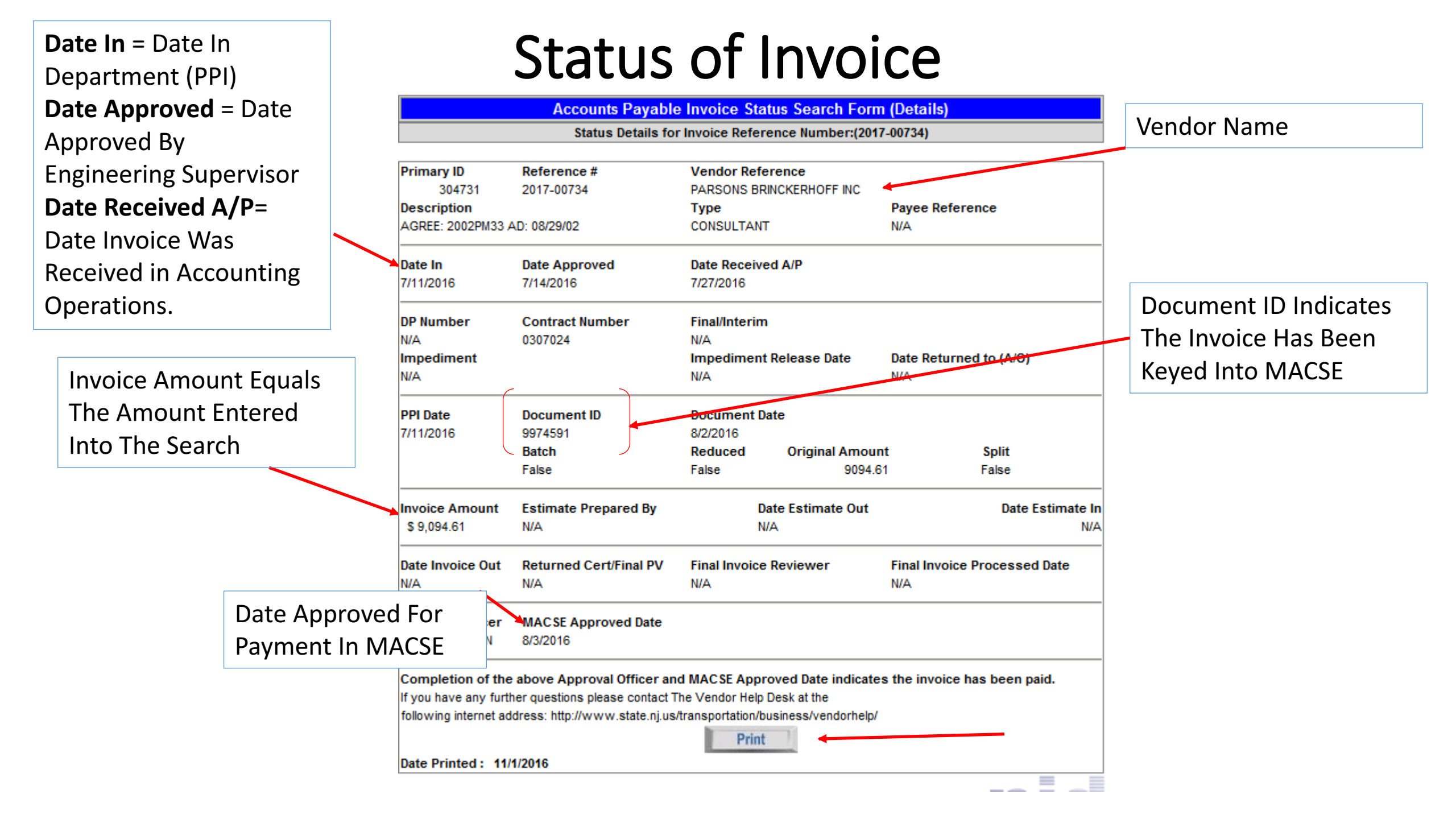

#### (Invoice) On Line Web Center –Viewing Reports

|                                                                                                    | Selected Topic Reports Available                                                                                                    |                                                                              |  |  |
|----------------------------------------------------------------------------------------------------|----------------------------------------------------------------------------------------------------|------------------------------------------------------------------------------|--|--|
| You h                                                                                                    | ave Selected Topic: (ACCOUNTING)                                                                                                    |                                                                              |  |  |
| Good M                                                                                                    | orning Currently Not Logged In. Today is Tuesday, November 01, 2016 (11:03:33                                                                                                    | 3 AM).                                                                       |  |  |
| This Rep<br>location.<br>The vario                                                                                                    | This Report Facility is designed to enable All Users access to a variety of information from a Central Launch<br>location.<br>The various Special Reports are organized within Topics. Then further subdivided into Sub Topics. |                                                                              |  |  |
| <u>To View a Special Report</u><br>1) Select the Special Report from the Details List below.<br>In the year coming, more and more reports will be made available online to help make Information more redily |                                                                                                    |                                                                              |  |  |
| In the ye                                                                                                    | ar coming, more and more reports will be made available online to help make Info                                                                                                    | rmation more redily                                                          |  |  |
| In the ye<br>available                                                                                                    | ar coming, more and more reports will be made available online to help make Info<br>e.                                                                                                    | rmation more redily                                                          |  |  |
| In the ye<br>available<br><u>Action</u>                                                                                                    | ar coming, more and more reports will be made available online to help make Info<br>e.<br><u>Report Title</u>                                                                                                    | rmation more redily <u>Date</u>                                              |  |  |
| In the ye<br>available<br><u>Action</u><br>Group:                                                                                                    | ar coming, more and more reports will be made available online to help make Info<br><u>Report Title</u><br>ACCOUNTING / Accounts Payable                                                                                        | rmation more redily <u>Date</u>                                              |  |  |
| In the year<br>available<br>Action<br>Group:                                                                                                    | Ar coming, more and more reports will be made available online to help make Info<br><u>Report Title</u><br>ACCOUNTING / Accounts Payable<br>Accounts Payable (Invoice) - On Line Web Center                                     | Date<br>5/9/2002                                                             |  |  |
| In the year<br>available<br>Action<br>Group:<br>Q ()<br>Q ()                                                                                                    | Report Title ACCOUNTING / Accounts Payable Accounts Payable (Invoice) - On Line Web Center Accounts Payable Reports                                                                                                    | Date<br>5/9/2002<br>2/27/2008                                                |  |  |
| In the ye<br>available<br>Action<br>Group:<br>Q ()<br>Group:                                                                                                    | Report Title ACCOUNTING / Accounts Payable Accounts Payable (Invoice) - On Line Web Center Accounts Payable Reports COF Manager                                                                                                 | Date<br>5/9/2002<br>2/27/2008                                                |  |  |
| In the year<br>available<br>Action<br>Group:<br>Q 1<br>Group:<br>Q 1<br>U                                                                                                    | Report Title ACCOUNTING / Accounts Payable Accounts Payable (Invoice) - On Line Web Center Accounts Payable Reports COF Manager COF Manager                                                                                     | 5/9/2002<br>2/27/2008<br>4/19/2006                                           |  |  |
| In the yeavailable<br>Action<br>Group:<br>Q 1<br>Group:<br>Q 1<br>Group:<br>Q 1<br>Group:                                                                                                    | Report Title<br>ACCOUNTING / Accounts Payable<br>Accounts Payable (Invoice) - On Line Web Center<br>Accounts Payable Reports<br>COF Manager<br>COF Manager Search Form<br>Procedures                                            | Date         5/9/2002         2/27/2008         4/19/2006                    |  |  |
| In the yeavailable<br>Action<br>Group:<br>Q 1)<br>Q 1)<br>Group:<br>Q 1)<br>Group:<br>Q 1)<br>Group:<br>Q 1)                                                                                                 | Report Title ACCOUNTING / Accounts Payable Accounts Payable (Invoice) - On Line Web Center Accounts Payable Reports COF Manager COF Manager Accounting - Auditing Procedures                                                    | Date         5/9/2002         2/27/2008         4/19/2006         11/20/2003 |  |  |

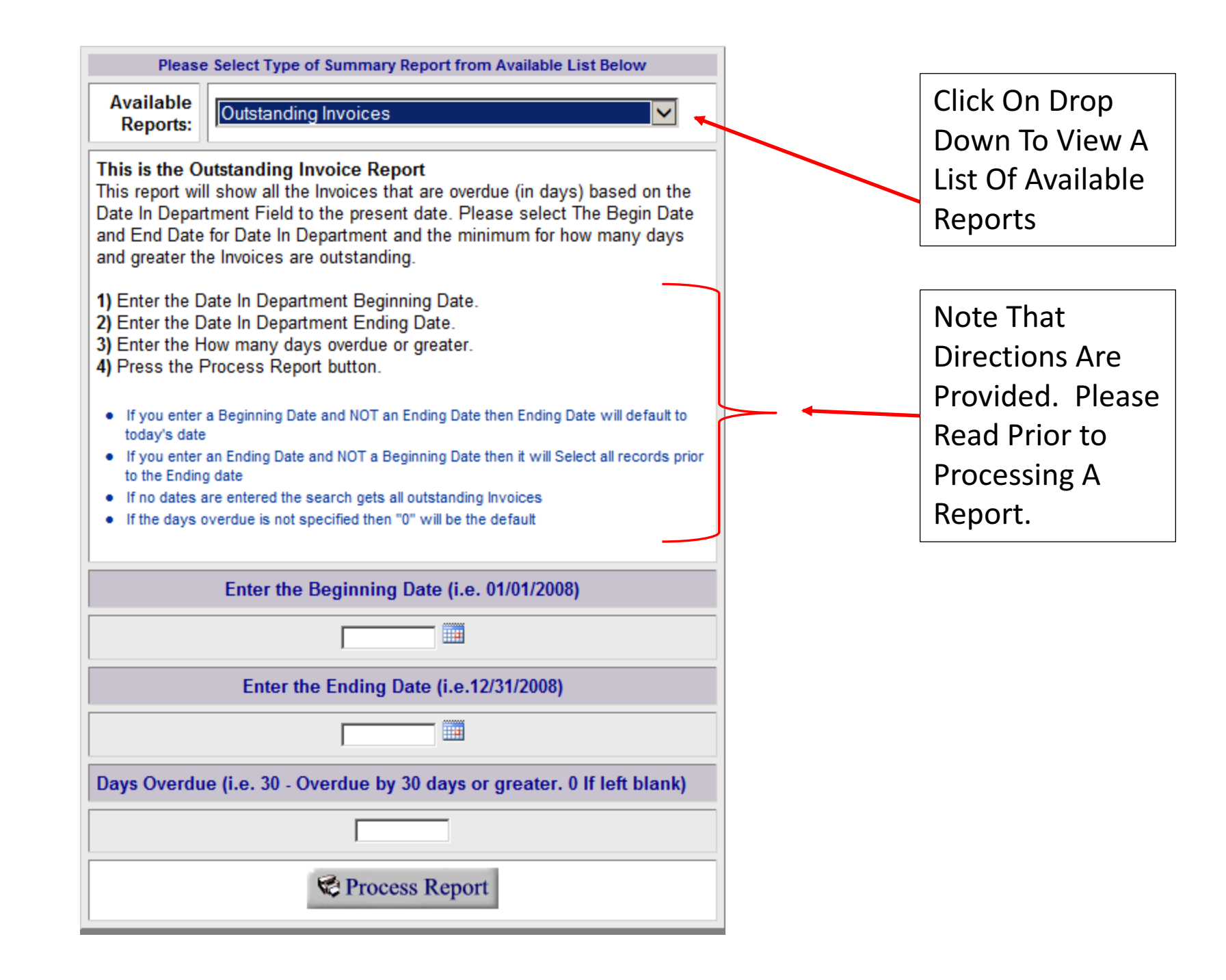

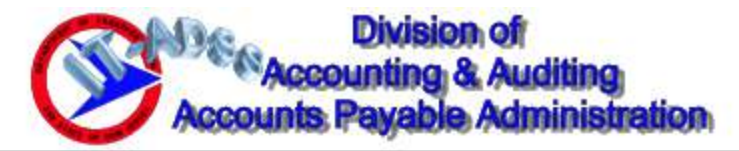

| Please Se                                          | lect Type of Summary Report from Available List B | elow          |
|----------------------------------------------------|---------------------------------------------------|---------------|
| Available<br>Reports:                              | Outstanding Invoices                              | ~             |
| This is the Ou                                     | Outstanding Invoices                              |               |
| This report will<br>Date In Depart<br>and End Date | Paid Invoices Non CON                             | i the<br>)ate |
| and greater the                                    | Paid Invoices Con/Fin                             | .,5           |
| 1) Enter the Da<br>2) Enter the Da                 | Contract Manager WIP Reports By Type              |               |
| 3) Enter the He<br>4) Press the P                  | Contract Manager Paid Reports By Type             |               |
| If you enter a                                     | Contract Manager Paid Held Over 10 Days Summary   | 1             |
| If you enter a                                     | Contract Manager Paid Held Over 10 Days Detail    | Select        |
| all records pr<br>If no dates ar                   | Contract Manager Paid Held Over 20 Days Summary   |               |
| If the days ov                                     | Contract Manager Paid Held Over 20 Days Detail    |               |
|                                                    | WIP Consultant Only                               |               |
|                                                    | WIP Construction Final By Impediment              |               |
|                                                    | WIP Construction Final By Contractor Name         |               |
| Dave Overdu                                        | WIP Construction Final By Auditor Name            | A.            |

List Of Available Reports: Clicking on the down arrow next to Available Reports will give you a list of reports to choose from as shown to the left. Note: -Paid Invoices Non CON represents all paid invoices except for construction and construction final. -Paid Invoices Con/Fin represent all paid construction and construction final estimates.

#### Example Report Representing Paid Invoices Non CON for FY 2021

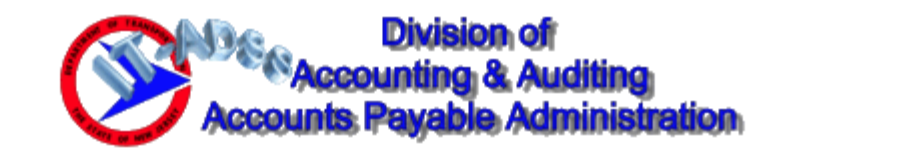

| Please Se                                                                            | elect Type of Summary Report from Availab                                                                                                    | e List Below                                                |
|--------------------------------------------------------------------------------------|----------------------------------------------------------------------------------------------------|-------------------------------------------------------------|
| Available<br>Reports:                                                                | Paid Invoices Non CON                                                                                                    |                                                             |
| This is the Pa<br>This report wil<br>on the Date In<br>Date and End<br>range.        | aid Invoice Report NOT including Construci<br>II show all NON-Construction/Final Invoices that<br>Department Field to the present date. Please<br>Date for Department In Date to show all Invoic | on<br>are paid based<br>elect The Begin<br>es paid for that |
| 1) Enter the D<br>2) Enter the D<br>3) Press the P                                   | Pate In Department Beginning Date.<br>Date In Department Ending Date.<br>Process Report button.                                                                                                  | I                                                           |
| If you enter a<br>Date will defa<br>If you enter a<br>all records p<br>If no dates a | a Beginning Date and NOT an Ending Date t<br>ault to today's date<br>an Ending Date and NOT a Beginning Date t<br>rior to the Ending date<br>re entered the search gets all paid Invoices        | ien Ending<br>ien it will Select                            |
|                                                                                      | Enter the Beginning Date (i.e. 01/01/2008                                                                                                    |                                                             |
|                                                                                      | 07/01/202()                                                                                                    |                                                             |
|                                                                                      | Enter the Ending Date (i.e.12/31/200                                                                                                    | )                                                           |
|                                                                                      | 06/30/202                                                                                                    |                                                             |
|                                                                                      | Report                                                                                                    | •                                                           |

### Invoice GB Vendor is used in this example

| Applications Development and Systems Support                                                                                                    |  |
|----------------------------------------------------------------------------------------------------|--|
| Paid Invoices Aging Schedule<br>Paid Invoices GB Auditor Average Days to Process and Approval Detailed Report<br>Paid Invoices GB Auditor Average Days to Process and Approval Summary Report                        |  |
| Paid Invoices GB Processor<br>Paid Invoices GB Type                                                                                                    |  |
| Available Report(s): Paid Invoices GB Vendor                                                                                                    |  |
| Retrieve Report                                                                                                    |  |
| To Print a Report, select the Report from the <b>Available Report(s)</b> dropdown, then<br>Click on the Retrieve Report Button.<br>The Selected Report Details will be Presented and the Report can then be printed. |  |
| If you have any questions please Contact the IT Development Staff at 609-530-2585.                                                                                                    |  |
| Posted Length: 231 Printing Crystal Reports within NJDOT Intranet                                                                                                    |  |

#### Enter Appropriate Information In Report Title

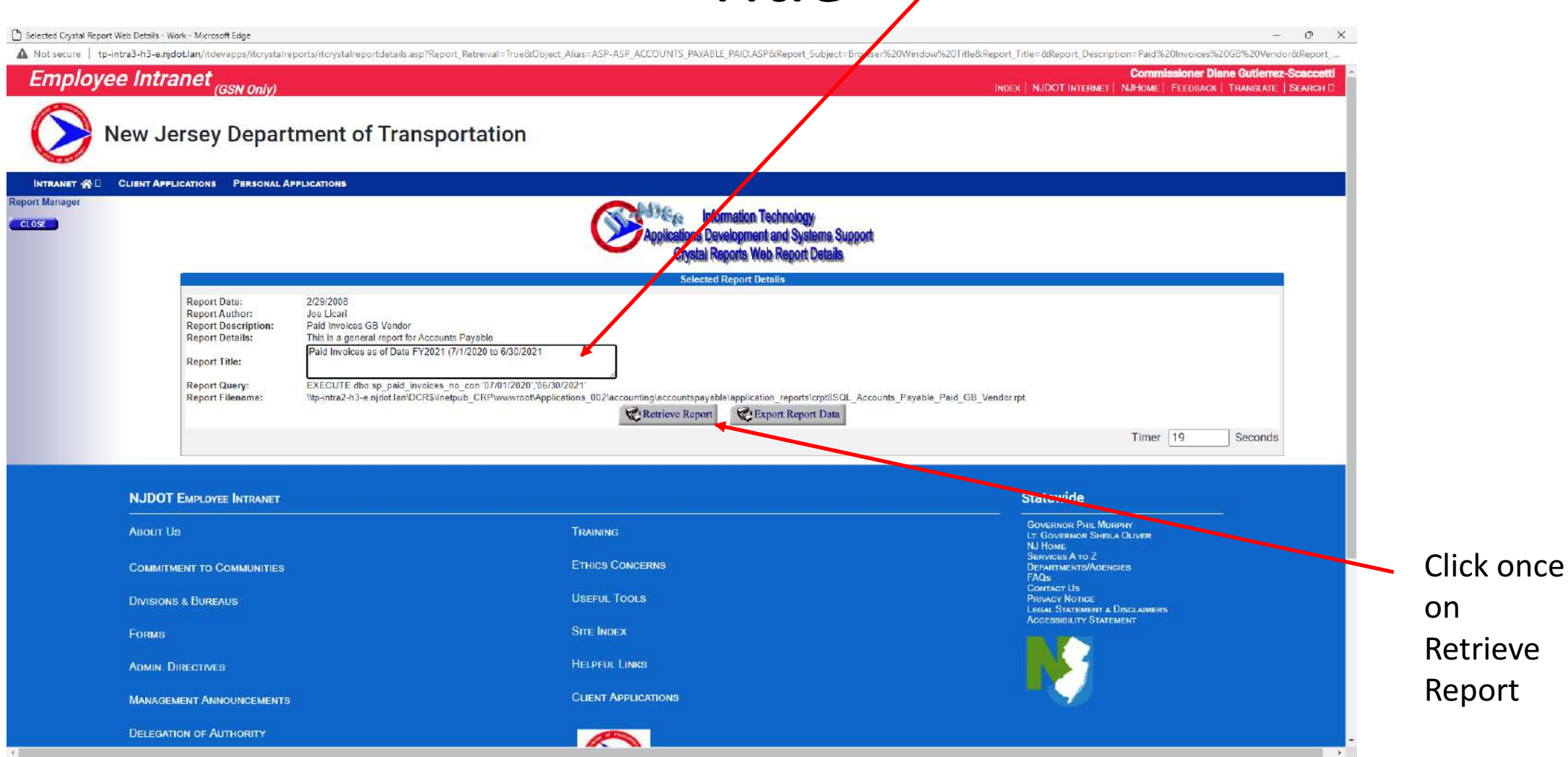

#### **Resulting Report**

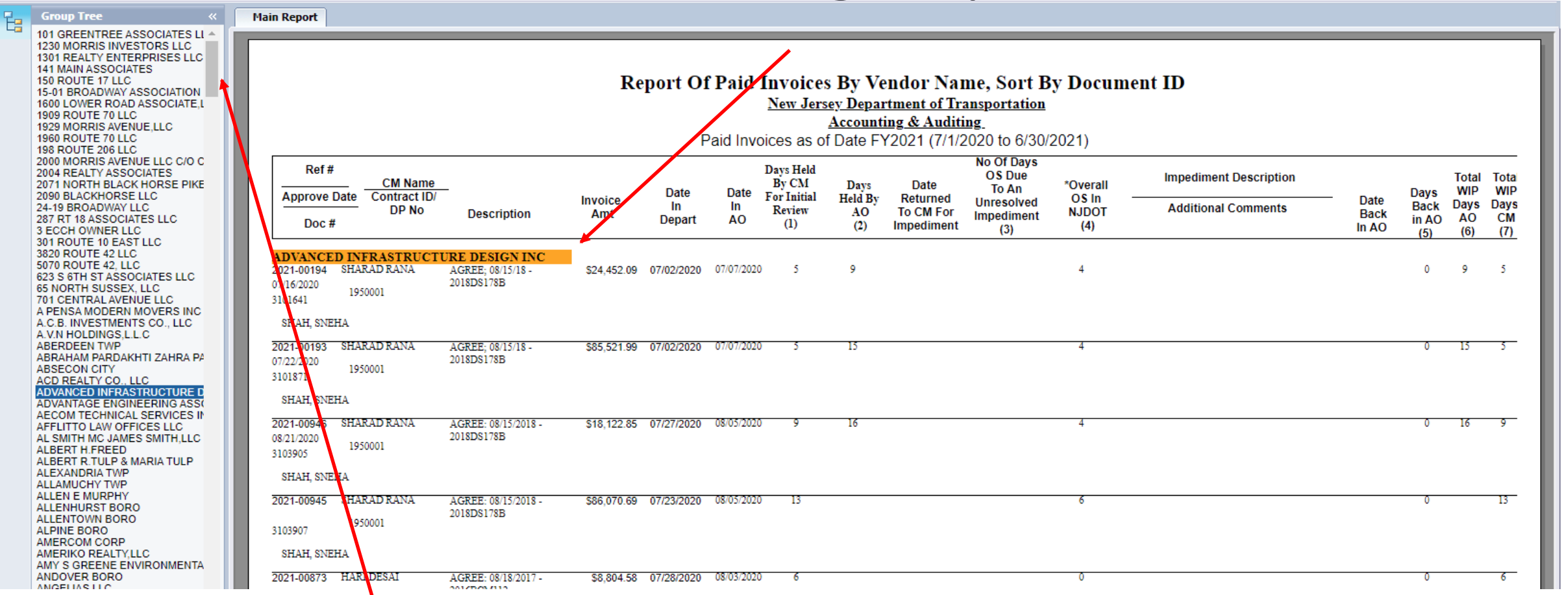

Select Vendor By Scrolling Through The Vendor Names And Clicking Once On The Vendor Name To Select.

## Questions

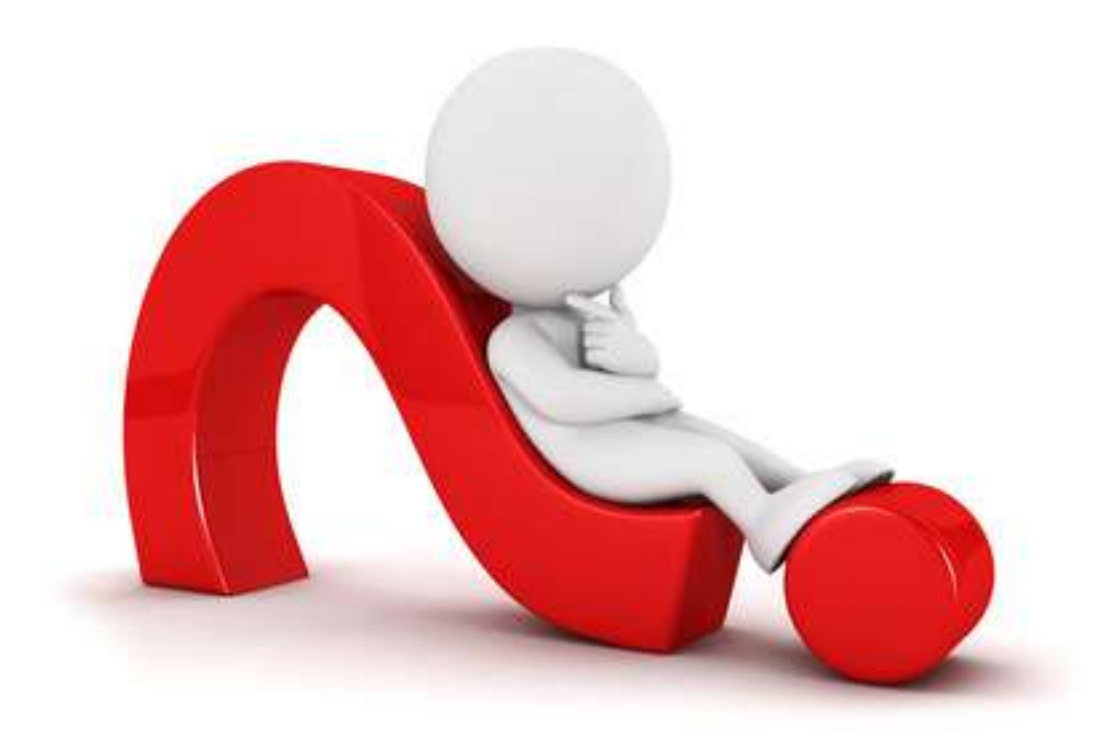